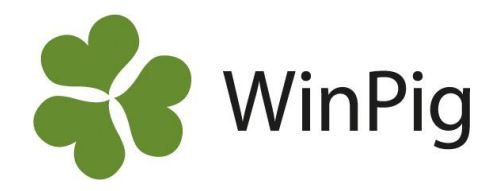

# Öronmärka gyltor i WinPig Sugg

Om du har egen rekrytering är det praktiskt att registrera gyltorna i WinPig redan då du öronmärker dem. Programmet håller då automatiskt ordning på information om gyltan såsom härstamning, ras och födelsedatum. Det spelar ingen roll om inte alla gyltor sedan kommer till användning, du rapporterar enkelt in vilka av dem du behåller och betäcker. Registreringen av öronmärkningen i WinPig görs annorlunda jämfört med hur den gjordes i PigWin Sugg. Vi beskriver därför här hur den går till.

## Inställningar

För att öronmärkningen ska vara möjlig behöver vissa inställningar göras i programmet. Dessa görs under menyvalet Avel – Nummerserier. Är det tomt där ber vi dig kontakta WinPig Support för hjälp med inställningarna.

## Registrera öronmärkningen

Öronmärkningen registreras från moderns suggkort. Det är enkelt, du behöver bara ange antal djur och kontrollera att de nummer programmet föreslår stämmer. Observera att öronmärkningen alltså *inte* ska skrivas in under Avel – Öronmärkning.

Gör så här:

- Gå till suggkortet för den sugga du ska rekrytera från. Kontrollera att fältet Avelsnr är ifyllt (inringat med blått på bild 1). Besättningens avelsnummer hittar du under Avel – Nummerserier.
- 2. Dubbelklicka på datumet för den grisning som du vill rekrytera gyltor ifrån (inringat med rött på bild 1).
- 3. Du kommer då till fönstret öronmärkning (bild 2). Fyll i antal sogrisar som du vill märka upp, kontrollera att numren i rutan "Hondjur nr from" och "Hondjur nr tom" stämmer. Gör de inte det kan du ändra startnummer genom att skriva direkt i rutan. Dock måste numren vara i följd. Är något nummer överhoppat ökar du antalet sogrisar med ett. Senare kan du radera det överhoppade numret.
- 4. Klicka på Skapa djur.
- 5. Nu skapas dina gyltor och du kan lägga till antal spenar om du vill (bild 3). Fler registreringar kan läggas till för varje djur om du skapar en egen layout. Läs mer om egna layouter på www.winpig.se. Är det något nummer som är överhoppat kan du nu radera den raden (markera med klick längst till vänster och radera med det röda krysset).

När registreringen är gjord kan du se de öronmärkta gyltorna under rubriken Avel, Öronmärkta. För att det ska gå att registrera en öronmärkning ställer programmet vissa krav på moderns och faderns ras. Kontakta support om du får problem med öronmärkningen.

# Ingångsrapportera de öronmärkta

När du senare vill föra in gyltorna som suggor i besättningen görs det med menyvalet Sugga/Galt – Ingång – Ingång fröronm.

### Bild 1. Suggkort, avelsnummer och grisningsdatum

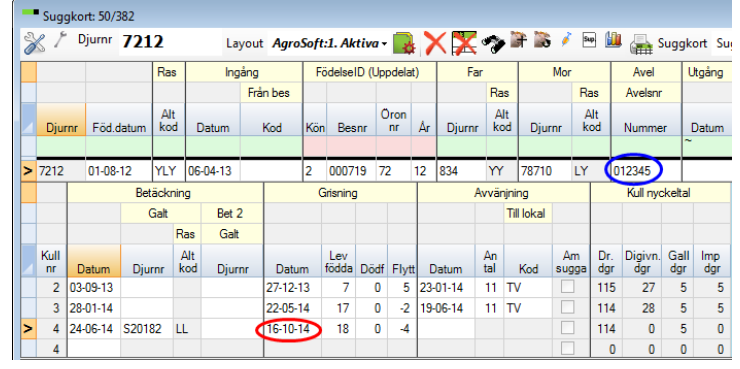

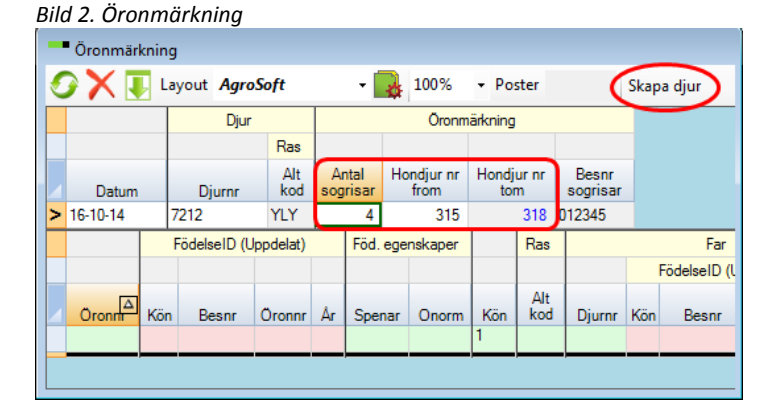

#### Bild 3. Öronmärkta djur skapade

|                                         | Öronmärkning |                      |     |        |        |       |                   |                      |           |                        |       |                  |           |  |
|-----------------------------------------|--------------|----------------------|-----|--------|--------|-------|-------------------|----------------------|-----------|------------------------|-------|------------------|-----------|--|
| S X I Layout AgroSoft - 🛃 100% - Poster |              |                      |     |        |        |       |                   |                      |           |                        |       |                  |           |  |
|                                         |              |                      |     |        | Djur   |       |                   | Öronmärkning         |           |                        |       |                  |           |  |
|                                         |              |                      |     |        | I      |       |                   |                      |           |                        |       |                  |           |  |
|                                         |              | Datum                |     | Djur   | Djurnr |       | Antal<br>sogrisar | Hondjur nr H<br>from |           | ondjurnr Bo<br>tom sog |       | Besnr<br>ogrisar |           |  |
| >                                       | <b>16-1</b>  | 16-10-14 7           |     | 7212   |        | YLY   | 4                 |                      | 315       | 15 3                   |       | 2345             |           |  |
|                                         |              | FödelseID (Uppdelat) |     |        |        |       | Föd. ege          | nskaper              | kaper Ras |                        |       |                  | Far       |  |
|                                         |              |                      |     |        |        |       |                   |                      |           |                        |       | Fö               | delseID ( |  |
|                                         | Oro          | Δ                    | Kön | Besnr  | Öron   | nr År | Spenar            | Onorm                | Kön       | Alt<br>kod             | Djurn | nr Kön           | Besnr     |  |
|                                         |              |                      |     |        |        |       |                   |                      | 1         |                        |       |                  |           |  |
|                                         | 315          | Т                    | 2   | 012345 | 315    | 14    | 14                | 0                    | Hondjur   | LYL                    | S2018 | 2 1              | 999050    |  |
|                                         | 316          |                      | 2   | 012345 | 316    | 14    | 15                | 0                    | Hondjur   | LYL                    | S2018 | 2 1              | 999050    |  |
|                                         | 317          |                      | 2   | 012345 | 317    | 14    | 15                | 0                    | Hondjur   | LYL                    | S2018 | 2 1              | 999050    |  |
| 1                                       | • 318        |                      | 2   | 012345 | 318    | 14    | 14                | 0                    | Hondjur   | LYL                    | S2018 | 2 1              | 999050    |  |
|                                         | _            | -                    |     |        |        |       |                   |                      |           |                        |       |                  |           |  |

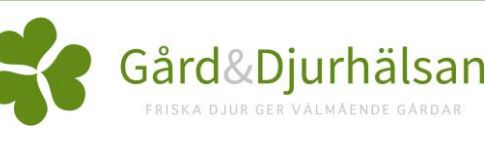